## BAB I PENDAHULUAN

#### A. Latar Belakang

Kerja Sama Daerah (KSD) menjadi salah satu cara bagi pemerintah daerah untuk dapat mewujudkan peningkatan kualitas pelayanan publik kepada masyarakat, peningkatan pertumbuhan ekonomi, terciptanya lingkungan yang lestari, dan terwujudnya kota cerdas, apalagi era saat ini dibutuhkan kolaborasi dan sinergi dengan memanfaatkan teknologi informasi. Melalui kerja sama daerah, kita akan membangun jejaring kerja yang lebih luas, baik antar daerah, dengan kementerian, perguruan tinggi, organisasi non pemerintah, dan pihak swasta baik dalam negeri maupun luar negeri sehingga pembangunan di Kota Samarinda menjadi lebih cepat dan maksimal.

Sistem Kerja Sama Daerah Kota Samarinda atau disingkat Si KERJA SAMARINDA merupakan sistem informasi manajemen yang berisi seluruh *business process* penyelenggaraan kerja sama daerah berdasarkan Peraturan Pemerintah Nomor 28 tahun 2018 Tentang Kerja Sama Daerah dan Permendagri Nomor 22 tahun 2020 Tentang Tata Cara Kerja Sama Daerah dengan Daerah Lain dan Kerja Sama Daerah dengan Pihak Ketiga. Ada 4 (empat) menu utama yang tersedia yaitu pengajuan kerja sama daerah, informasi seputar kerja sama daerah, statistik dan data kerja sama daerah, dan *frequently answer questions* (FAQ) kerja sama daerah. Tahapan-tahapan penyelenggaraan kerja sama daerah telah tertuang di dalam menu pengajuan kerja sama daerah Si KERJA SAMARINDA mulai dari persiapan, penawaran, penyusunan kesepakatan bersama, penyusunan perjanjian kerja sama daerah yang dilakukan.

Untuk memudahkan penggunaan sistem, maka diperlukan buku panduan teknis penggunaan Sistem Kerja Sama Daerah Kota Samarinda (Si KERJA SAMARINDA) yang secara komprehensif disajikan untuk para pengguna yang juga merupakan tindak lanjut dari Peraturan Walikota Samarinda Nomor ... Tahun 2022 tentang Tata Cara Fasilitasi Penyelenggaraan Kerja Sama Daerah dengan Daerah Lain, Kerja Sama Daerah dengan Pihak Ketiga, dan Sinergi pasal 3 ayat (8).

#### B. Tujuan

Tujuan Si KERJA SAMARINDA adalah memfasilitasi penyelenggaraan kerja sama daerah secara online, transparan, akuntabel, sederhana, dapat dipantau keseluruhan prosesnya, dan menyajikan informasi seluruh persyaratan kerja sama daerah seperti standar operasional prosedur, contoh-contoh surat menyurat dan lain sebagainya.

#### C. Ruang Lingkup

Ruang lingkup Si KERJA SAMARINDA adalah:

- 1. Pengguna Si Kerja Samarinda, yaitu:
  - a. Pemohon, yang terdiri dari:
    - i. Perangkat daerah di lingkungan Pemerintah Kota Samarinda;
    - ii. Perangkat daerah di lingkungan Pemerintah Provinsi Kalimantan Timur;
    - iii. Perangkat daerah di lingkungan Pemerintah Kota/Kabupaten lain;
    - iv. Perguruan Tinggi;
    - v. Organisasi Non Pemerintah;
    - vi. Lembaga/Organisasi/Asosiasi/Yayasan;
  - vii. Badan Hukum Publik;
  - viii. Perusahaan;
  - b. Tim Koordinasi Kerjasama Daerah Kota Samarinda, sesuai dengan Surat Keputusan Walikota Samarinda yang mengatur tentang Tim Koordinasi Kerjasama Daerah Kota Samarinda;
  - c. Admin, adalah pejabat struktural, JFT, JFU dan staf di Bagian Kerja Sama Sekretariat Daerah Kota Samarinda.
- 2. Pengajuan Kerja Sama Daerah, yaitu:
  - a. Persiapan;
  - b. Penawaran;
  - c. Penyusunan Kesepakatan Bersama;
  - d. Penyusunan Perjanjian Kerja Sama;
  - e. Pelaksanaan Kerja Sama Daerah;
  - f. Penatausahaan; dan
  - g. Pelaporan monitoring evaluasi kerja sama daerah yang dilakukan.

- 3. Informasi Kerja Sama Daerah;
- 4. Statistik dan Data Kerja Sama Daerah; dan
- 5. Frequently Answers Questions (FAQ) seputar Kerja Sama Daerah.

## D. Manfaat

- a. Memudahkan fasilitasi penyelenggaraan kerja sama daerah;
- b. Memudahkan pemantauan proses fasilitasi kerja sama daerah;
- c. Memudahkan proses monitoring dan evaluasi pelaksanaan kerja sama daerah;
- d. Memudahkan dalam pencarian data terkait kerja sama daerah;
- e. Seluruh proses tercatat secara digital.

## BAB II

# SISTEM KERJA SAMA DAERAH KOTA SAMARINDA (SI KERJA SAMARINDA)

#### A. Panduan Penggunaan Sistem/Aplikasi

1. Cara Membuka Situs

Untuk memulai akses terhadap Si Kerja Samarinda ini:

- a. Bukalah aplikasi Si Kerja Samarinda melalui web browser (internet explorer atau mozila firefox atau safari) dengan alamat url sebagai berikut: https://sikerja.samarindakota.go.id;
- b. Kemudian tekan *Enter* pada tombol *keyboard*/papan ketik atau klik tombol *Go* pada *browser;*
- c. Tampilan halaman utama aplikasi Si Kerja Samarinda seperti pada Gambar 1 dibawah ini

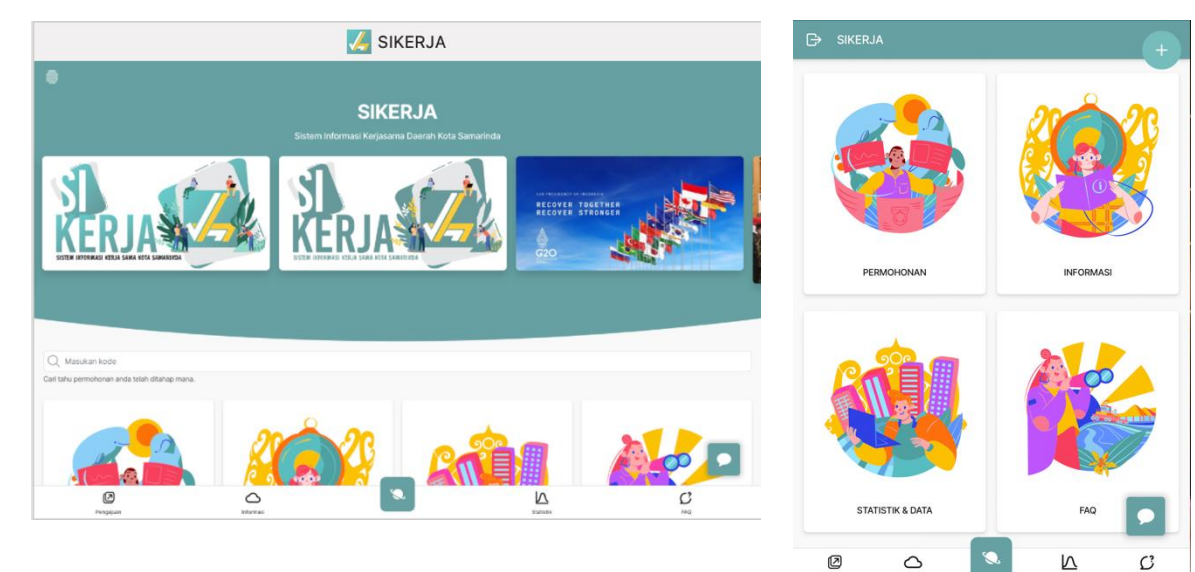

#### 2. Cara Registrasi di SSO Samarinda

*Single Sign-On* Samarinda atau disingkat dengan SSO Samarinda adalah sebuah platform untuk menghimpun identitas pengguna aplikasi yang dimiliki Pemerintah Kota Samarinda guna mengakses aplikasi yang ada. SSO Pemerintah Kota Samarinda diperuntukkan bagi seluruh warga baik WNI maupun WNA, Non ASN dan Institusi. Bagi ASN Pemerintah Kota Samarinda tidak perlu meregistrasi di SSO Samarinda karena telah di integrasikan dengan API ASN Pemerintah Kota Samarinda.

Cara registrasi SSO Pemerintah Kota Samarinda sebagai berikut:

 a. Buka <u>https://sikerja.samarindakota.go.id</u> atau SSO di alamat url sebagai berikut: : <u>https://sso.samarindakota.go.id</u>; klik *Enter*, lalu tampilan halaman seperti Gambar 2 dan Gambar 3 di bawah ini:

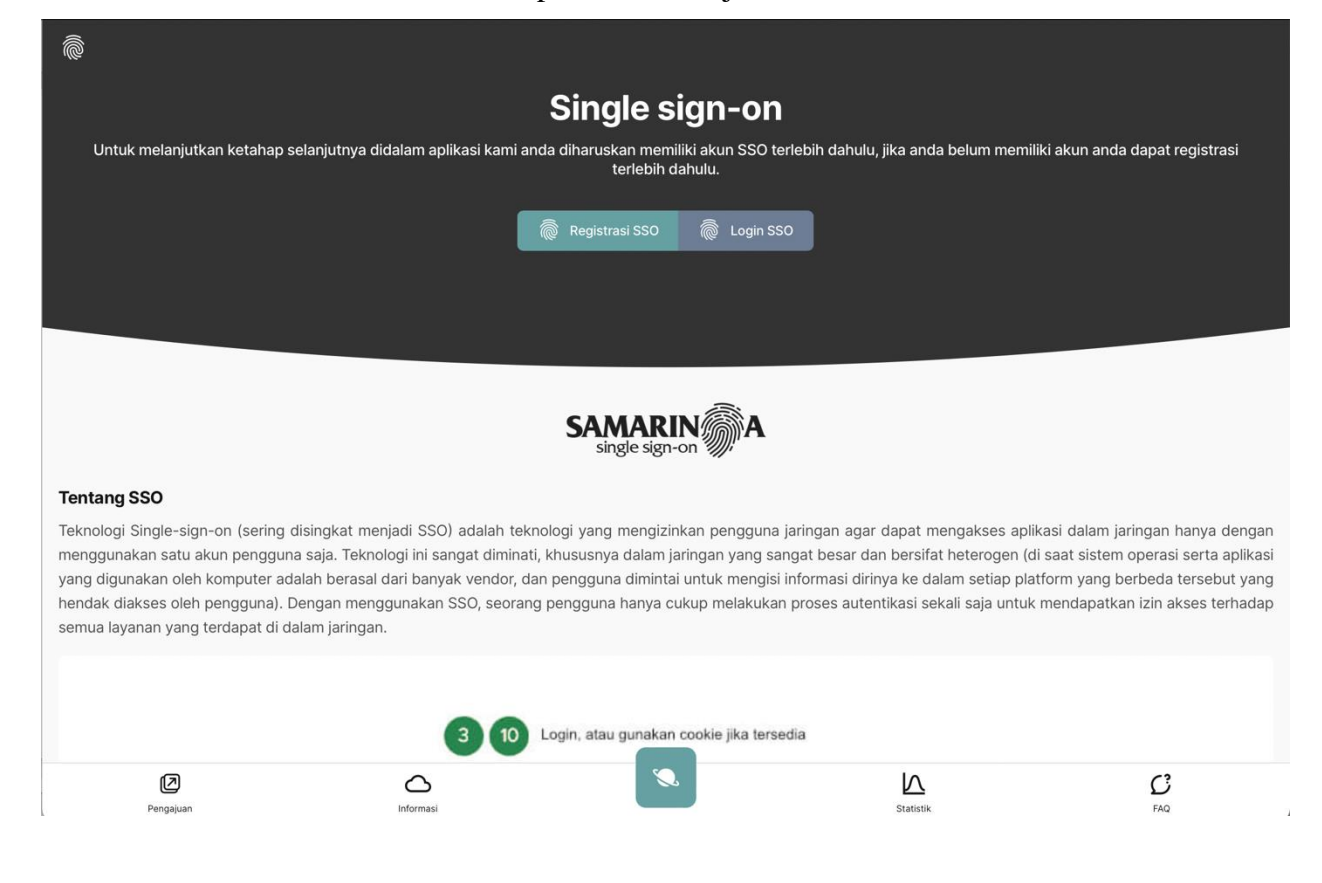

Gambar 2 Tampilan di Si Kerja Samarinda

Gambar 3 Tampilan di SSO

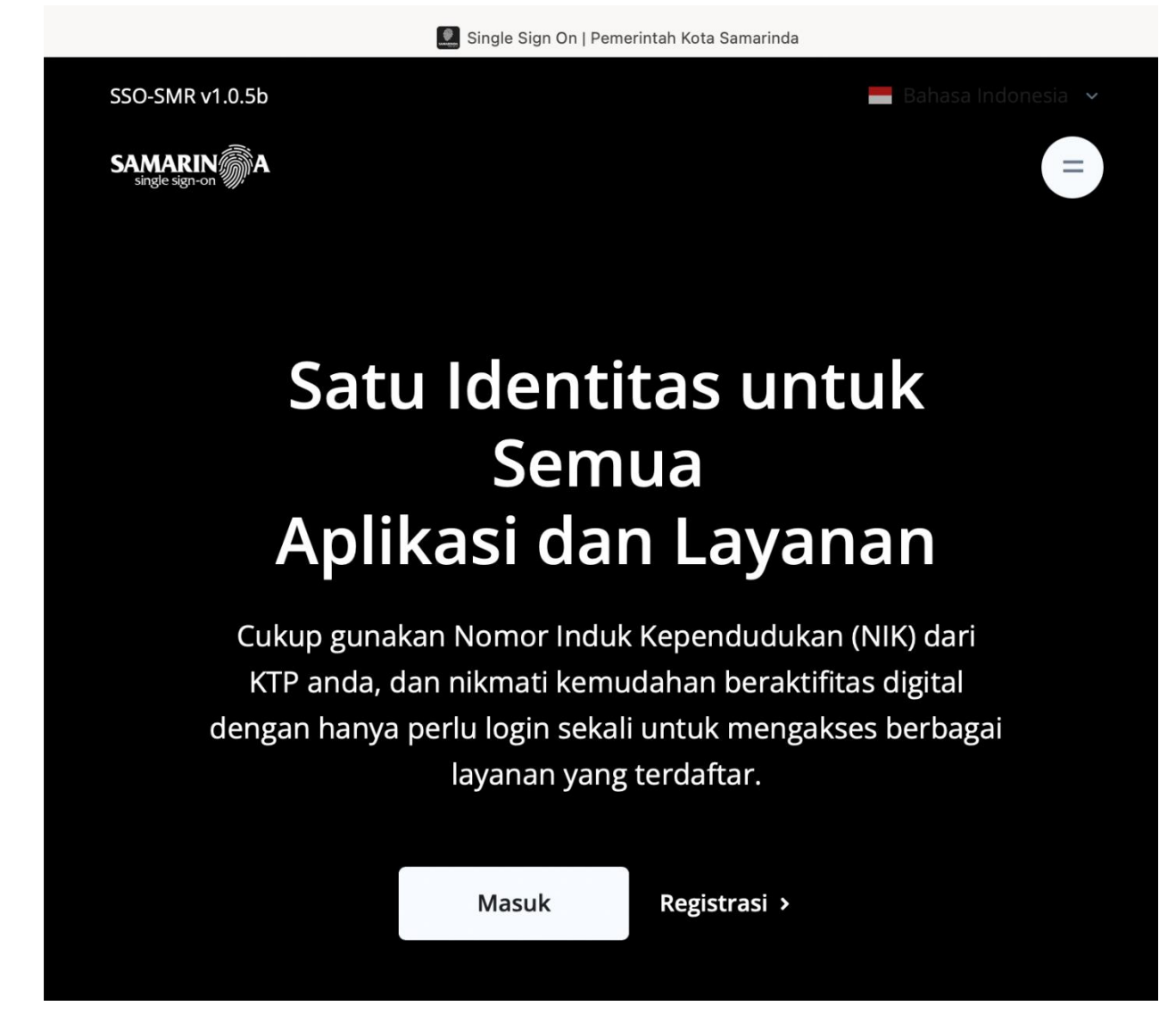

b. Klik tombol **Registrasi**, maka tampilan halaman seperti Gambar 4 di bawah ini:

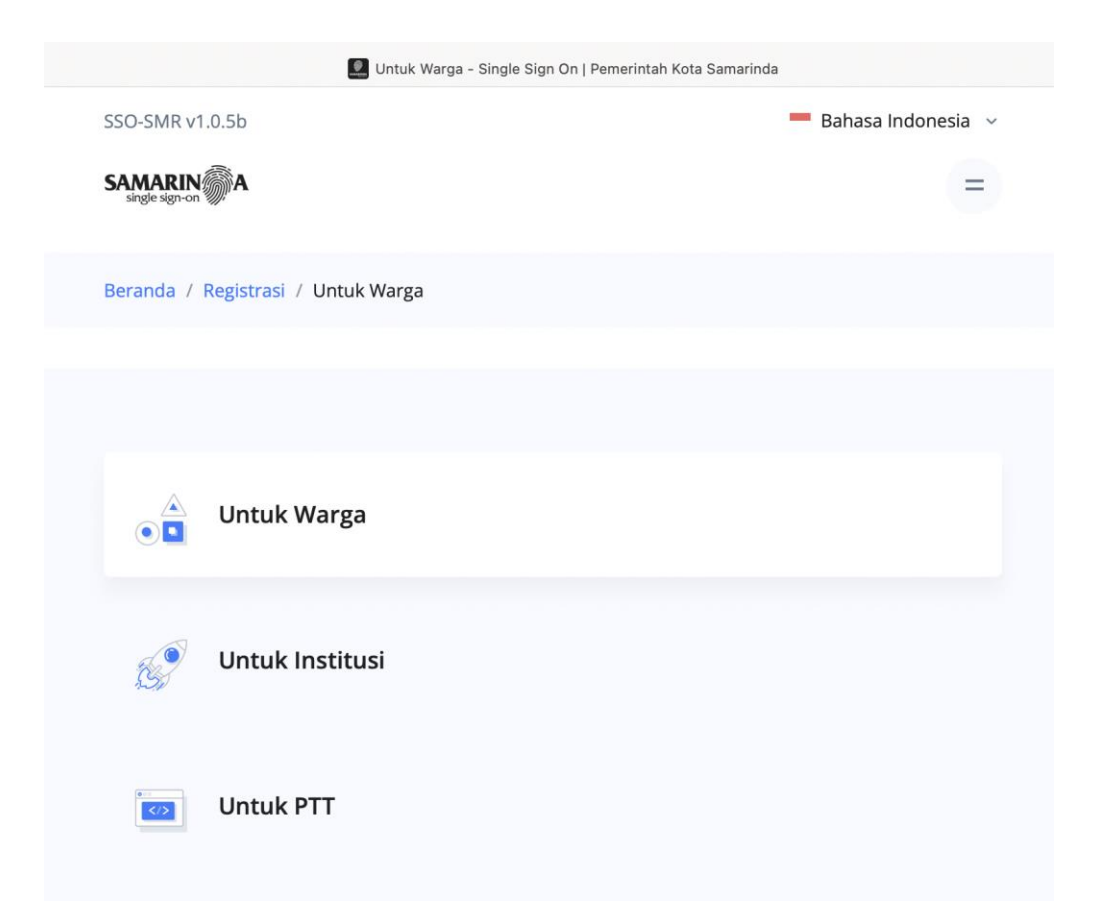

c. Pilih **Untuk Warga** (apabila anda bukan Non ASN/PTT), isi seluruh form yang tersedia, setelah selesai maka klik **Kirim Formulir**.

## Registrasi

Silahkan lakukan pendaftaran sesuai dengan otoritas yang kamu inginkan.

## Nama sesuai Identitas \*

Nama sesuai yang tertulis di kartu identitas, tanpa gelar akademis/sertifikasi. Nama diawali huruf besar di awal dan setelah spasi, contoh benar: Abc Def, contoh salah: abc def, ABC DEF.

| CONTOH                                                                                                |                                           |                                                       |  |  |  |
|----------------------------------------------------------------------------------------------------|-------------------------------------------|-------------------------------------------------------|--|--|--|
| Jenis identitas *                                                                                     | Nomor identitas *                         |                                                       |  |  |  |
| KTP \$                                                                                                | 647123456                                 | 6471234567890                                         |  |  |  |
| Email *<br>Pastikan Anda menginputkan alar<br>Email ini bukan untuk publik mela<br>contoh@yahoo.co.id | nat email yang akti<br>inkan digunakan se | f.<br>ebagai antisipasi apabila Anda lupa kata sandi. |  |  |  |
| Kata Sandi *                                                                                          |                                           | Kata Sandi (Konfirmasi) *                             |  |  |  |
| •••••                                                                                                 |                                           |                                                       |  |  |  |
| V I'm not a robot                                                                                     | reCAPTCHA<br>Privacy - Terms              |                                                       |  |  |  |
|                                                                                                    |                                           | Kirim Formulir                                        |  |  |  |

d. Layar akan menampilkan seperti Gambar 4 di bawah ini:

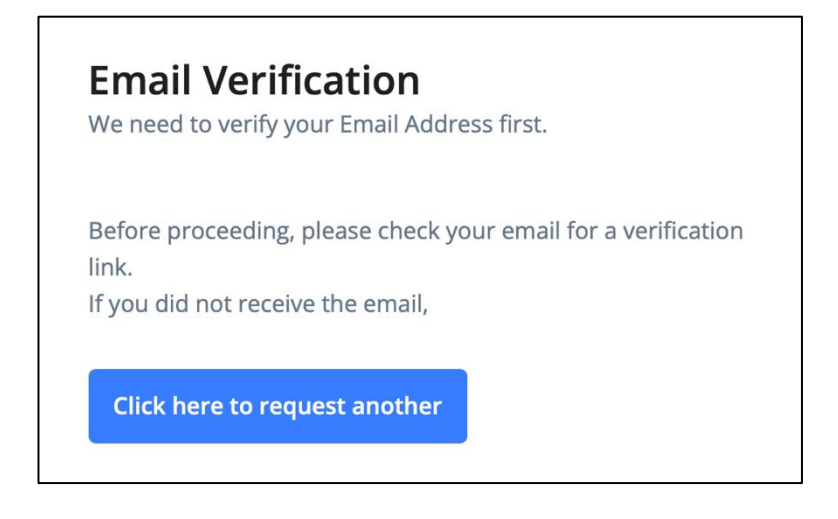

e. Buka email yang anda masukkan saat **Registrasi**, cari di *inbox*/kotak masuk/*spam/junk* email dari SSO Samarinda guna verifikasi, seperti Gambar 5 di bawah ini:

| This message contains remote content.                                                                                                    | Load remote content                                                                                                  |
|----------------------------------------------------------------------------------------------------|----------------------------------------------------------------------------------------------------|
| S SSO-SMR<br>To:                                                                                                    | 17:21<br>Details                                                                                                    |
| Verify Email Address                                                                                                    |                                                                                                    |
| SSO-SMR                                                                                                    |                                                                                                    |
| Hello!                                                                                                    |                                                                                                    |
| Please click the button below to verify your email ac                                                                                                    | ddress.                                                                                                    |
| Verify Email Address                                                                                                    |                                                                                                    |
| If you did not create an account, no further action is                                                                                                    | s required.                                                                                                    |
| Regards,<br>SSO-SMR                                                                                                    |                                                                                                    |
| If you're having trouble clicking the "Verify Email Address"<br>URL below into your web browser: <u>https://sse.samarindak</u><br>2-73b5-11ed-81be-81dae836eed9/b5a28700757e8dbe8<br>expires=1670149310&signature=9609c12f8bdc7779d7de<br>6fee9fc5ac2afa62d50470 | button, copy and paste the<br>ota.go.id/email/verify/153129e<br>3461d8bc3641cf71afda6cbb2<br>2bc9a0c3ac831ed35be675d |

## 3. Cara Log-in Aplikasi Si Kerja Samarinda

Untuk dapat menggunakan aplikasi Si Kerja Samarinda, pengguna harus melakukan *Log-in*:

 a. Pilih icon sidik jari yang berada pada ujung kiri atas halaman utama aplikasi Si Kerja Samarinda

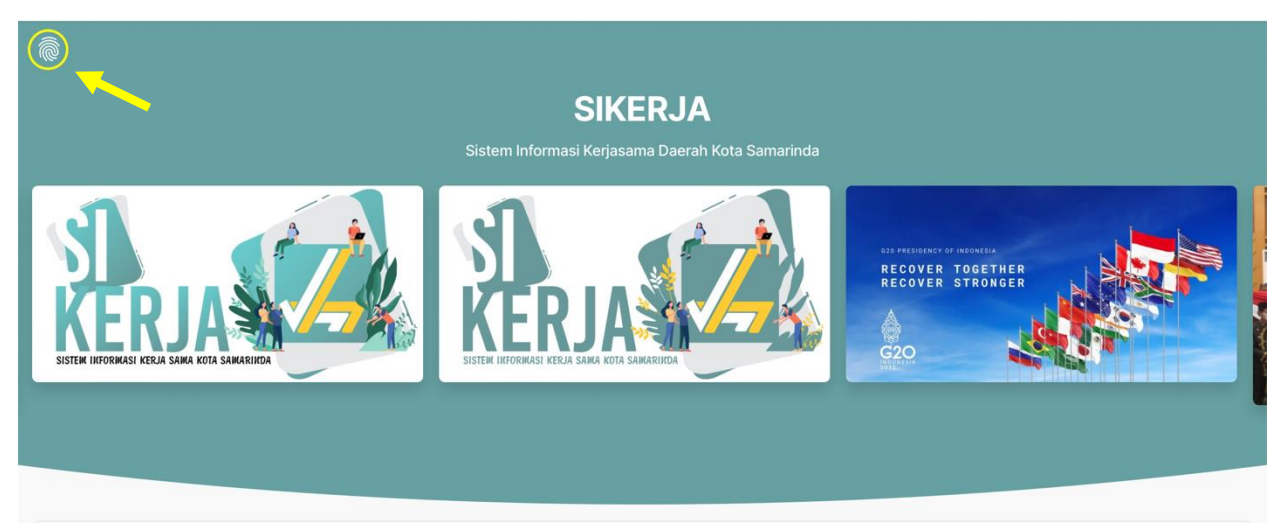

b. Klik icon sidik jari, maka Si Kerja Samarinda akan mengarahkan kepada SSO (*Single Sign-On*) Pemerintah Kota Samarinda, layar akan menampilkan halaman seperti Gambar 2 di bawah ini:

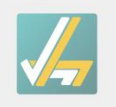

SIKERJA

Sistem Informasi Kerja Sama Daerah Kota Samarinda

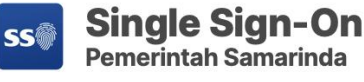

E-MAIL ATAU NIP (UNTUK PEGAWAI)

E-Mail atau NIP (Untuk Pegawai)

#### PASSWORD

Masukkan Password

LOGIN

Dinas Komunikasi dan Informatika 2020 © Pemerintah Kota Samarinda

- c. Ada 2 kolom yang harus diisi pengguna, yaitu:
  - Kolom 1: Email atau NIP. Bagi ASN Pemerintah Kota Samarinda dapat langsung memasukkan NIP, dan bagi bukan ASN maka masukkan *username* yang telah didaftarkan pada SSO Samarinda.
  - Kolom 2: Password. Bagi ASN Pemerintah Kota Samarinda dapat memasukkan tanggal, bulan dan tahun lahir dengan format ddmmyyy (01012022). Bagi bukan ASN, dapat memasukkan password yang telah didaftarkan pada SSO Samarinda.

d. Klik *Login*, maka halaman akan tampil seperti Gambar 6 di bawah ini:

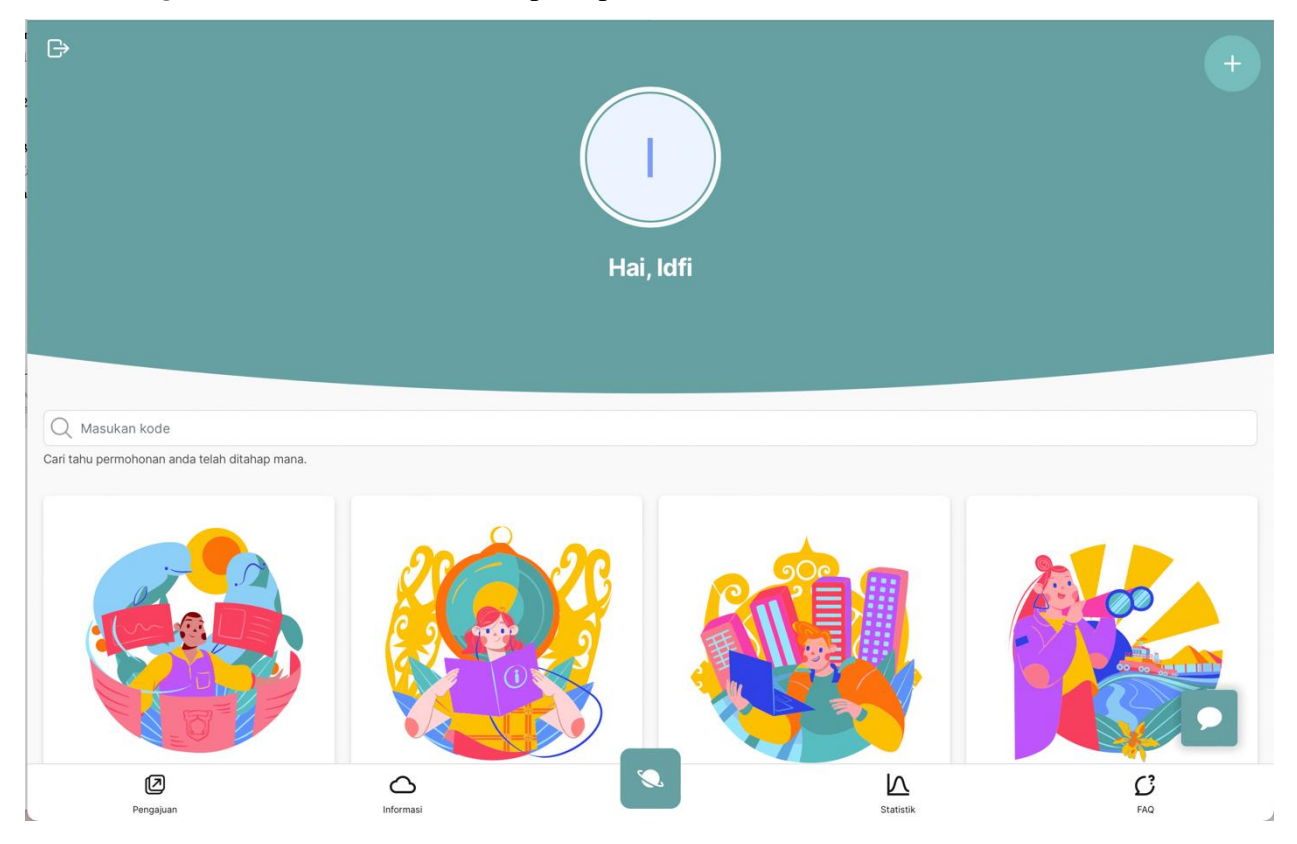

## 4. Cara Melengkapi Biodata Pemohon dan Informasi Instansi

a. Pilih icon + di pojok kanan atas, lalu pilih **Pengaturan**, tampilan seperti Gambar 7 dan
8 di bawah ini:

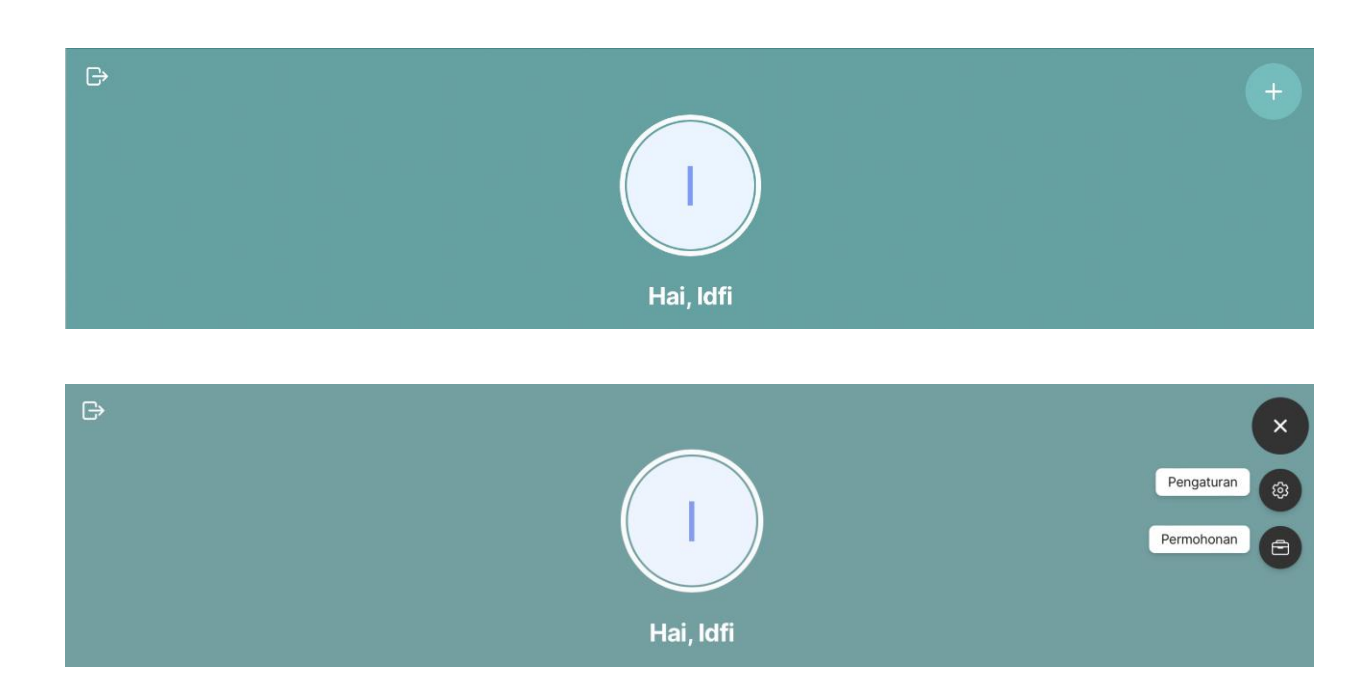

b. Pilih Pengaturan Biodata, isi seluruh kolom yang tersedia, lalu klik Simpan. Tujuan mengisi Pengaturan Biodata adalah agar saat pengajuan permohonan kerja sama daerah tidak perlu mengisi secara manual.

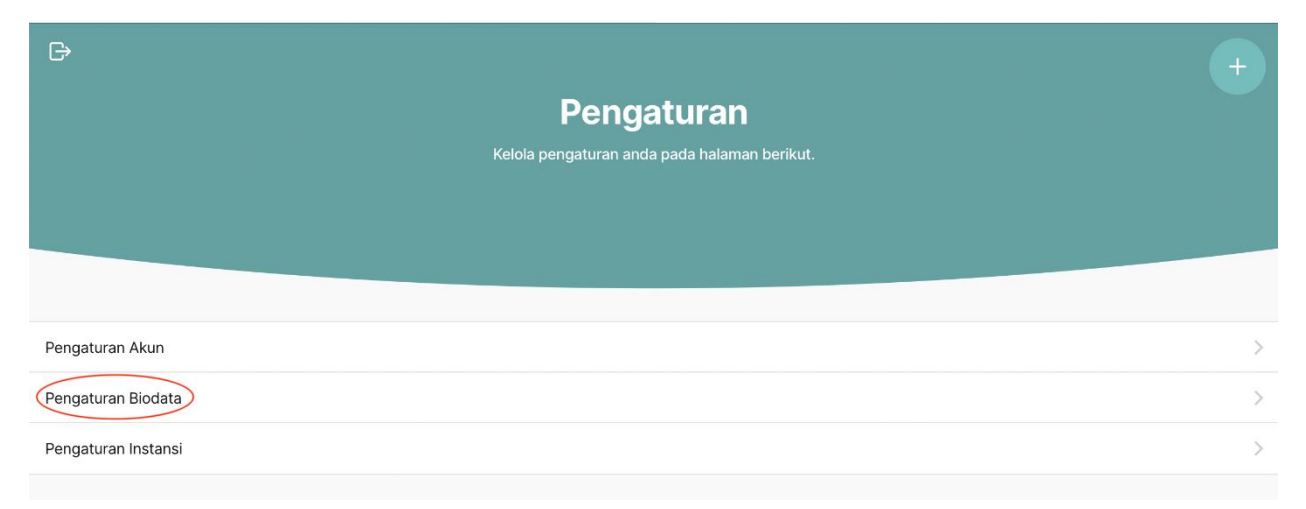

| ₽ +                                                         | G→ SIKERJA +                      |
|-------------------------------------------------------------|-----------------------------------|
| <b>Biodata</b><br>Kelola biodata anda pada halaman berikut. | • Email septianiidfi@icloud.com   |
|                                                             | • Kabupaten/Kota                  |
|                                                             | KOTA SAMARINDA *                  |
|                                                             | * Alamat                          |
| Lengkapi form di bawah :<br>(*) Tidak boleh kosong          | Jl. Jenderal Sudirman             |
| * Nama Lengkap                                              |                                   |
| (Lengkap dengan title)                                      | * Unit Kerja                      |
| ldfi                                                        | PT. Maju Terus                    |
| * Nama Panggilan                                            | • Nomor Kepegawaian               |
| Contoh                                                      | 12345                             |
| * NIK                                                       | • Jabatan                         |
| 64712345678901                                              | CEO                               |
| • Jenis Kelamin                                             | Simpan                            |
|                                                             |                                   |
| Pengajuan Informasi Statistik FAQ                           | Pengajuan Informasi Statistik FAQ |

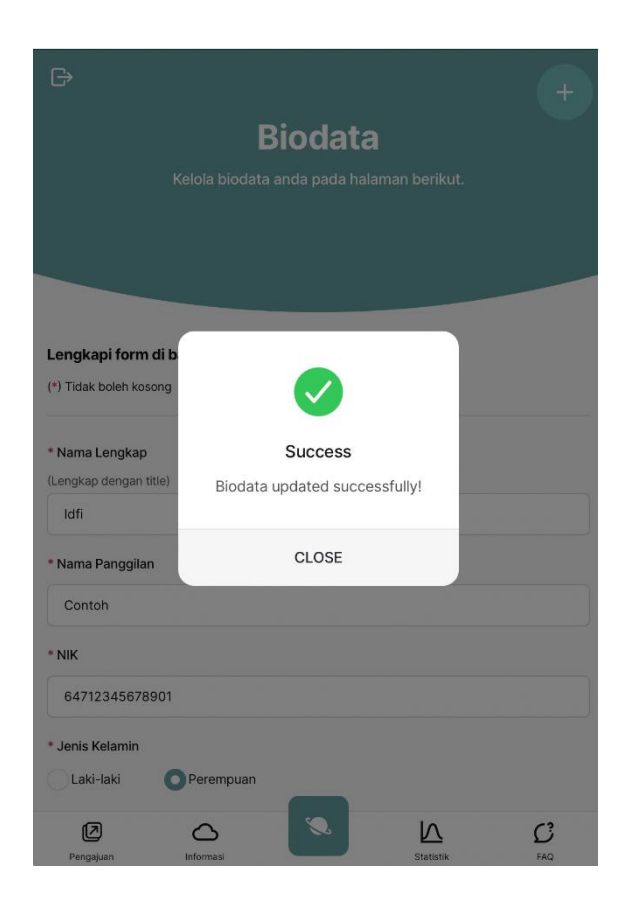

c. Pilih icon + di kanan atas kembali, lalu pilih Pengaturan, kemudian pilih Pengaturan Instansi. Isilah seluruh kolom yang tersedia, lalu klik Simpan. Tujuan mengisi Pengaturan Instansi adalah agar saat pengajuan permohonan kerja sama daerah tidak perlu mengisi secara manual.

| G                                                  |                            |                |                           |                                   |                       |               |     | + |
|----------------------------------------------------|----------------------------|----------------|---------------------------|-----------------------------------|-----------------------|---------------|-----|---|
|                                                    |                            | Penga          | turan                     |                                   |                       |               |     |   |
|                                                    | Kelola pe                  | engaturan anda | pada halaman b            |                                   |                       |               |     |   |
|                                                    |                            |                |                           |                                   |                       |               |     |   |
|                                                    |                            |                |                           |                                   |                       |               |     |   |
| Pengaturan Akun                                    |                            |                |                           |                                   |                       |               |     | × |
| Pengaturan Biodata                                 |                            |                |                           |                                   |                       |               |     | × |
| Pengaturan Instansi                                |                            |                |                           |                                   |                       |               |     | > |
| G                                                  |                            | +              |                           | A                                 |                       |               | +   |   |
| Satuan Ker                                         | ja                         |                | • Alamat                  |                                   |                       |               |     |   |
| Kelola satuan kerja anda pada hala                 |                            |                | Jl. Maju Terus            |                                   |                       |               |     |   |
|                                                    |                            |                | * Telepon                 |                                   |                       |               |     |   |
|                                                    |                            |                | 081254321678              | 390                               |                       |               |     |   |
| Lengkapi form di bawah :<br>(*) Tidak boleh kosong |                            |                | * Email                   |                                   |                       |               |     |   |
| * Nama Instansi                                    |                            |                | majuterus@em              | nail.com                          |                       |               |     |   |
| PT. Maju Terus                                     |                            |                | Website<br>majuterus.go.i | d                                 |                       |               |     |   |
| * Kabupaten/Kota                                   |                            |                |                           |                                   | Simpan                |               |     |   |
| KOTA SAMARINDA                                     |                            | •              |                           |                                   |                       |               |     |   |
| * Kode Pos                                         |                            |                |                           |                                   |                       |               |     |   |
| * Alamat                                           |                            |                |                           |                                   |                       |               |     |   |
| Jl. Maju Terus                                     |                            |                |                           | Support By @ E<br>Sistem Informas | i Kerjasama Daerah Ko | ta Samarinda. |     |   |
| Pergujuan Informasi                                | Statistik FAQ              |                | Pengajuan                 | Informasi                         |                       | Statistik     | FAQ |   |
|                                                    | D                          | -              |                           |                                   |                       |               | Ł   |   |
|                                                    |                            | Satuan Ke      | eria                      | +                                 |                       |               |     |   |
|                                                    | Kelola sa                  |                |                           |                                   |                       |               |     |   |
|                                                    |                            |                |                           |                                   |                       |               |     |   |
|                                                    | Lengkani form di b         |                |                           |                                   |                       |               |     |   |
|                                                    | (*) Tidak boleh kosong     |                |                           |                                   |                       |               |     |   |
|                                                    | * Nama Instansi            | Success        | essfully!                 |                                   |                       |               |     |   |
|                                                    | * Kabupaten/Kota           | CLOSE          |                           |                                   |                       |               |     |   |
|                                                    | KOTA SAMARINDA             |                |                           | *                                 |                       |               |     |   |
|                                                    | 771234                     |                |                           |                                   |                       |               |     |   |
|                                                    | * Alamat<br>Jl. Maju Terus |                |                           |                                   |                       |               |     |   |
|                                                    | 0                          |                | N                         | G                                 |                       |               |     |   |
|                                                    | Pergajuan Inform           | NI CO          | Statistik                 | TAQ                               |                       |               |     |   |

## 5. Cara Pengajuan Kerja Sama Daerah

a. Setelah melengkapi seluruh **Pengaturan Biodata** dan **Pengaturan Instansi**, pengguna dapat memilih icon suntuk kembali ke halaman utama seperti gambar di bawah ini:

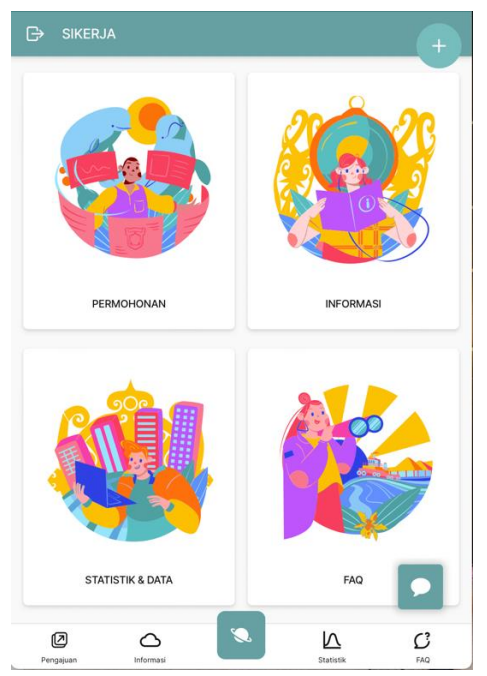

- b. Pilih menu **Permohonan**, maka layar akan menampilkan halaman formulir Permohonan yang terdiri dari 3 formulir, yaitu:
  - 1) Pemohon, Data Instansi Kerja Sama Daerah. Formulir ini berisikan:
    - Judul
    - Urusan
    - Nama Instansi (otomatis terisi, karena pada tahap sebelumnya anda sudah melakukan pengaturan instansi)
    - Kabupaten/Kota (otomatis terisi)
    - Alamat instansi/perusahaan/lembaga (otomatis terisi)
    - Telp instansi/perusahaan/lembaga (otomatis terisi)
    - Email instansi/perusahaan/lembaga (otomatis terisi)
    - Website instansi/perusahaan/Lembaga (otomatis terisi)

| ₽ +                                                                                                    | ⊖ sikerja +                                                                                                    |
|----------------------------------------------------------------------------------------------------|----------------------------------------------------------------------------------------------------|
| Permohonan<br>Permohonan terdiri dari beberapa form.                                                                                                    | 08125432167890                                                                                                    |
|                                                                                                    | * Email Instansi / Perusahaan / Lembaga                                                                                                    |
| 1 2 3                                                                                                    | majuterus@email.com                                                                                                    |
| Permohon Petugas Persiapan<br>Data Instance X50 Data Regis Remotiver X50 Data Keigis Remotiver                                                                                                    | Website Instansi / Perusahaan / Lembaga                                                                                                    |
|                                                                                                    | majuterus.go.id                                                                                                    |
| FORMULIR PERSIAPAN KERJA SAMA DAERAH         Mohon untuk melengkapi semua data untuk persiapan Kerja Sama Daerah (KSD)         (*) Tidak boleh kosong         * Judul         Contoh : Kerja Sama Pengadaan Barang Dan Jasa Melalui Layanan Elektronik (L         * Urusan         - Pilih Salah Satu | Dengan menggunakan layanan kami, Anda memercayakan informasi Anda kepada kami. Kami<br>paham bahwa melindungi informasi Anda dan membenkan kontrol kepada Anda adalah tanggung<br>jawab yang besar dan memerlukan kerja keras. |
| Nama Instansi                                                                                                    | Support By © Enterwind 2022. All Rights Reserved.                                                                                                    |
| PT. Maju Terus                                                                                                    | Sistem Informasi Kerjasama Daerah Kota Samarinda.<br>🎯                                                                                                    |
| Pengajuan Informasi Statistik FAQ                                                                                                    | Pengajuan Informati Statistik 740                                                                                                    |

2) Petugas, Data Petugas Pemohon Kerja Sama Daerah, merupakan formulir persiapan kerja sama daerah. Formulir ini berisikan:

## Pemohon Pengajuan Kerja Sama Daerah (PPKSD)-1:

PPKSD-1 akan otomatis mengacu pada data username yang dimasukkan saat login.

- NIK (otomatis terisi, karena pada tahap sebelumnya anda sudah melakukan pengaturan biodata)
- Nama lengkap (otomatis terisi)
- NIP/Nomor Kepegawaian/Nomor Karyawan (otomatis terisi)
- Telp Pribadi (otomatis terisi)
- Email pribadi (otomatis terisi)
- Unit Kerja (otomatis terisi)

- Jabatan (otomatis terisi)

| ₽ +                                                                                                    | ⊖ sikerja +                                                                                                    |
|----------------------------------------------------------------------------------------------------|----------------------------------------------------------------------------------------------------|
| Permohonan                                                                                                    | * Jabatan                                                                                                    |
| Permohonan terdiri dari beberapa form.                                                                                                    | СЕО                                                                                                    |
| Pemohon<br>Petugas<br>Nativasetto                                                                                                    | Pemohon Pengajuan Kerja Sama Daerah (PPKSD)-2<br>* PPKSD 2<br>Pilih Salah Satu *                                                                                                    |
| FORMULIR PERSIAPAN KERJA SAMA DAERAH<br>Mohon untuk melengkapi semua data untuk persiapan Kerja Sama Daerah (KSD)<br>(*) Tidak boleh kosong | Dengan menggunakan layanan kami, Anda memercayakan informasi Anda kepada kami. Kami<br>paham bahwa melindungi informasi Anda dan memberikan kontrol kepada Anda adalah tanggung<br>jawab yang besar dan memerlukan kerja keras. |
| Pemohon Pengajuan Kerja Sama Daerah (PPKSD)-1                                                                                               | ← Sebelumnya                                                                                                    |
| * NIK                                                                                                    |                                                                                                    |
| 64712345678901                                                                                                    |                                                                                                    |
| * Nama Lengkap                                                                                                    |                                                                                                    |
| Idfi                                                                                                    | Support By © Enterwind 2022. All Rights Reserved.                                                                                                    |
| * NIP/Nomor Kepegawaian/Nomor Karyawan                                                                                                    | sistem mormasi kerjašama Daeran Kota Samannda.                                                                                                    |
| Pengajuan Informasi Statustik FAQ                                                                                                    | Pengijuan informal Sutrick 1740                                                                                                    |

#### Pemohon Pengajuan Kerja Sama Daerah (PPKSD)-2:

PPKSD-2 harus dipilih oleh PPKSD-1 melalui daftar yang tertera pada kolom yang tersedia pada halaman seperti gambar berikut ini:

| Pemohon Pengajuan Kerja Sama Daerah (PPKSD)-2 | Pemohon Pengajuan Kerja Sama Daerah (PPKSD)-2                                            |
|-----------------------------------------------|------------------------------------------------------------------------------------------|
| PPKSD 2                                       | * PPKSD 2                                                                                |
| Pilih Salah Satu                              | Suci Nurhayati *                                                                         |
|                                               |                                                                                          |
| L<br>Ana Aulia Nuriyatin                      | Dengan menggunakan layanan kami, Anda memercayakan informasi Anda kepada kami. Kami      |
| Andi Angkasa Putra                            | paham bahwa melindungi informasi Anda dan memberikan kontrol kepada Anda adalah tanggung |
| Idfi Septiani                                 | jawab yang besar dan memerlukan kerja keras.                                             |
| Suci Nurhayati                                | ← Sebelumnya → Selanjutnya                                                               |
| ← Sebelumnya                                  |                                                                                          |
|                                               |                                                                                          |
|                                               | Support By @ Enterwind 2022, All Rights Reserved.                                        |
|                                               | Sistem Informasi Kerjasama Daerah Kota Samarinda.                                        |
|                                               |                                                                                          |

3) Persiapan, Data Kerja Sama Pemohon, merupakan bagian dari formulir persiapan kerja sama daerah yang mengacu pada Permendagri Nomor 22 Tahun 2020 Pasal 7.Pada bagian ini terdapat 8 kolom yang terdiri dari:

- Latar belakang

Berisi narasi singkat yang melatar belakangi kerja sama ini dilakukan

- Maksud dan tujuan

Berisi narasi singkat tentang maksud dan tujuan atau target kuantitatif dan/atau kualitatif tertentu yang ingin dicapai melalui kegiatan kerja sama yang dilakukan.

- Lokasi kerja sama daerah
   Berisi perangkat daerah atau lokasi tertentu yang menjadi target kegiatan kerja sama yang dilakukan.
- Ruang lingkup
   Berisi dekripsi singkat tentang apa saja yang menjadi ruang lingkup kegiatan kerja sama yang dilakukan
- Peran para pihak

Berisi dekripsi peran para pihak yang akan terlibat dalam perencanaan maupun pelaksanaan kegiatan.

- Jangka waktu

Berisi jangka waktu pelaksanaan kegiatan dan alasan jelas mengapa selama itu kegiatan tersebut harus dilaksanakan

- Manfaat

Berisi narasi tentang manfaat yang diperoleh dari kegiatan yang dilaksanakan ini bagi para pihak.

- Analisa

Berisi penjelasan tentang dampak baik sosial, ekonomi, dan lingkungan yang ditimbulkan dari kegiatan ini.

- Pembiayaan

Berisi penjelasan pembiayan yang akan digunakan dan disiapkan oleh para pihak untuk pelaksanaan kegiatan ini

| G                                                                                                    | +        | ⊖ SIKERJA                                                                                                    | +           |
|----------------------------------------------------------------------------------------------------|----------|----------------------------------------------------------------------------------------------------|-------------|
| Permohonan                                                                                                    |          | * Maksud dan Tujuan                                                                                                    |             |
| Dormohonon tardiri dari boharana farm                                                                                                    |          | (500 Kata)                                                                                                    |             |
| Pemohon Petugas Petugas Petugas Data Petugas Data Petugas Data Petugas Data Petugas Data Petugas Data Petugas Data Petugas Data Petugas Petugas Petugas Data Petugas Petugas Petug |          | Masukan latar belakang pengajuan kerjasama.                                                                                                    |             |
|                                                                                                    |          | * Lokasi Kerja Sama Daerah                                                                                                    |             |
| FORMULIR PERSIAPAN KERJA SAMA DAERAH                                                                                                    |          | (100 Kata)                                                                                                    |             |
| Mohon untuk melengkapi semua data untuk persiapan Kerja Sama Daerah (K<br>(*) Tidak boleh kosong                                                                                                    | SD)      | Masukan latar belakang pengajuan kerjasama.                                                                                                    |             |
| Permendagri No.22 Tahun 2020 Pasal 7<br>* Latar Belakang<br>(300 Kata)                                                                                                    |          |                                                                                                    |             |
| Masukan latar belakang pengajuan kerjasama.                                                                                                    |          |                                                                                                    |             |
|                                                                                                    |          | * Ruang Lingkup                                                                                                    |             |
|                                                                                                    |          | (500 Kata)<br>Masukan latar belakang pengajuan kerjasama.                                                                                                    |             |
| Pengaguan Informasi Statistik                                                                                                    | C<br>FAQ | Pengaguan informasi Statistik                                                                                                    | FAQ         |
| 🕞 SIKERJA                                                                                                    | +        | G→ SIKERJA                                                                                                    | +           |
| * Jangka Waktu                                                                                                    |          | * Pembiayaan                                                                                                    |             |
| (100 Kata)                                                                                                    |          | (150 Kata)                                                                                                    |             |
| Masukan latar belakang pengajuan kerjasama.                                                                                                    |          | Masukan latar belakang pengajuan kerjasama.                                                                                                    |             |
| * Manfaat                                                                                                    |          | Dengan ini saya menyatakan bahwa :                                                                                                    |             |
| (500 Kata)                                                                                                    |          | a. Menyampaikan informasi dan data diri yang benar.                                                                                                    |             |
| Masukan latar belakang pengajuan kerjasama.                                                                                                    |          | <ul> <li>b. Tunduk pada keputusan Pemerintah Kota Samarinda atas pengajuan registra:<br/>layanan fasilitas kerjasama daerah Pemerintah Kota Samarinda.</li> <li>c. Menggunakan layanan yang tersedia dengan penuh tanggung jawab sesuai<br/>kewenangan yang diberikan.</li> <li>d. Menaati kebijakan kerja sama daerah yang berlaku di Pemerintah Kota Samar</li> </ul> | ii<br>inda. |
|                                                                                                    |          |                                                                                                    |             |
| * Analisis                                                                                                    |          | Dengan menggunakan layanan kami, Anda memercayakan informasi Anda kepada kami. Ka<br>paham bahwa melindungi informasi Anda dan memberikan kontrol kepada Anda adalah tan                                                                                                    | mi<br>gguna |
| Analisis dampak sosial dan lingkungan sesuai bidang yang di kerjasamakan.<br>(1000 Kata)                                                                                                    |          | jawab yang besar dan memerlukan kerja keras.                                                                                                    |             |
| Masukan latar belakang pengajuan kerjasama.                                                                                                    |          | ← Sebelumnya                                                                                                    | Data        |
|                                                                                                    | C        |                                                                                                    | 3           |

Setelah mengisi seluruh kolom, pada bagian bawah ada pakta integritas yang harus disetujui oleh pemohon, yang berisikan:

a. Menyampaikan informasi dan data diri yang benar.

- b. Tunduk pada keputusan Pemerintah Kota Samarinda atas pengajuan registrasi layanan fasilitasi kerja sama daerah Pemerintah Kota Samarinda.
- c. Menggunakan layanan yang tersedia dengan penuh tanggung jawab sesuai kewenangan yang diberikan.

d. Menaati kebijakan kerja sama daerah yang berlaku di Pemerintah Kota Samarinda. Catatan: apabila pemohon tidak menyetujui pakta integritas ini, maka proses registrasi tidak dapat dilanjutkan.

| Tampilan Halaman yang Belum<br>Disetujui Pemohon                                                                                                    | Tampilan Halaman yang Telah<br>Disetujui Pemohon                                                                                                    |  |  |  |
|----------------------------------------------------------------------------------------------------|----------------------------------------------------------------------------------------------------|--|--|--|
| ⊖ sikerja +                                                                                                    | ⇒ Sikerja +                                                                                                    |  |  |  |
| <ul> <li>Dengan ini saya menyatakan bahwa :</li> <li>a. Menyampaikan informasi dan data diri yang benar.</li> <li>b. Tunduk pada keputusan Pemerintah Kota Samarinda atas pengajuan registrasi layanan fasilitas kerjasama daerah Pemerintah Kota Samarinda.</li> <li>c. Menggunakan layanan yang tersedia dengan penuh tanggung jawab sesual kewenangan yang diberikan.</li> <li>d. Menaati kebijakan kerja sama daerah yang berlaku di Pemerintah Kota Samarinda.</li> </ul> | <ul> <li>Dengan ini saya menyatakan bahwa :</li> <li>a. Menyampaikan informasi dan data diri yang benar.</li> <li>b. Tunduk pada keputusan Pemerintah Kota Samarinda atas pengajuan registrasi layanan fasilitas kerjasama daerah Pemerintah Kota Samarinda.</li> <li>c. Menggunakan layanan yang tersedia dengan penuh tanggung jawab sesual kewenangan yang diberikan.</li> <li>d. Menaati kebijakan kerja sama daerah yang berlaku di Pemerintah Kota Samarinda.</li> </ul>                                                                                                    |  |  |  |
| Dengan menggunakan layanan kami, Anda memercayakan informasi Anda kepada kami. Kami<br>paham bahwa melindungi informasi Anda dan memberikan kontrol kepada Anda adalah tanggung<br>jawab yang besar dan memerlukan kerja keras.                                                                                                    | Dengan menggunakan layanan kami, Anda memercayakan informasi Anda kepada kami. Kami paham bahwa melindungi informasi Anda dan memberikan kontrol kepada Anda adalah tanggung jawab yang besar dan memertukan kerja keras.                                                                                                    |  |  |  |
| Support By © Enterwind 2022. All Rights Reserved.<br>Sistem Informasi Kerjasama Daerah Kota Samarinda.                                                                                                    | Support By © Enterwind 2022. All Rights Reserved.<br>Sistem Informasi Kerjasama Daerah Kota Samarinda.<br>@<br>Pengejuan Linformasi Linformasi Linformas |  |  |  |

e. Setelah klik **Submit Data**, maka Si Kerja Samarinda akan memberikan kode unik atas pengajuan kerja sama yang diregisterkan. Kemudian, pemohon akan menunggu respon dari admin Si Kerja Samarinda terhadap pengajuan tersebut.

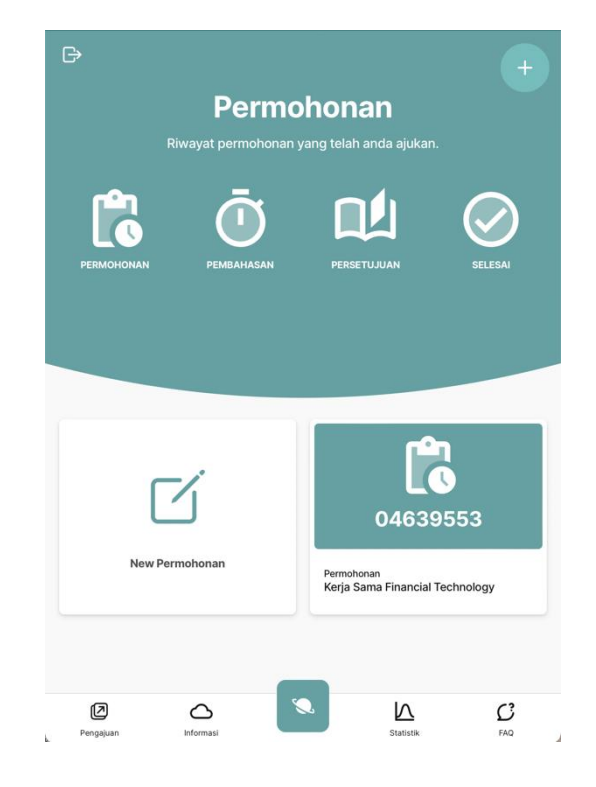

#### 6. Tahap Permohonan

Di dalam Tahap Permohonan ini terdiri dari:

a. Pembahasan

Setelah admin memberikan persetujuan, maka icon pada menu Permohonan berubah menjadi icon 🗿 yang memiliki arti proses akan dilanjutkan ke tahapan permohonan dengan 3 pilihan menu, yaitu:

- 1. Penawaran Kerja Sama
  - Pada tahap ini, PPKSD dapat mengunggah Surat Penawaran Kerja Sama yang ditujukan kepada Wali Kota Samarinda. Dilengkapi dengan studi kelayakan dari kegiatan yang akan ditawarkan.
  - Fasilitas komunikasi secara langsung antara PPKSD, Admin dan TKKSD tersedia dan semua pembahasan dan persetujuan akan terarsip secara langsung dan digital.

- Admin dan TKKSD akan memberikan tanggapan terhadap Surat Penawaran Kerja Sama. Apabila disetujui maka proses akan berlanjut ke tahap Rancangan Kesepakatan Bersama.
- 2. Rancangan Kesepakatan Bersama
  - Pada tahap ini, **PPKSD** dapat mengunggah dokumen rancangan Kesepakatan Bersama.
  - Pembahasan akan dilakukan melalui media komunikasi di Si Kerja Samarinda, sehingga seluruh percakapan akan terarsip secara digital.
  - PPKSD, Admin dan TKKSD akan bersepakat terhadap substansi batang tubuh dokumen rancangan Kesepakatan Bersama. Lalu, Admin dan TKKSD memberikan persetujuan melalui media komunikasi.
- 3. Rancangan Perjanjian Kerja Sama
  - Pada tahap ini, **PPKSD** dapat mengunggah dokumen rancangan Perjanjian Kerja Sama.
  - Pembahasan akan dilakukan melalui media komunikasi di Si Kerja Samarinda, sehingga seluruh percakapan akan terarsip secara digital.
  - PPKSD, Admin dan TKKSD akan bersepakat terhadap substansi batang tubuh dokumen rancangan Perjanjian Kerja Sama. Lalu, Admin dan TKKSD memberikan persetujuan melalui media komunikasi.
- b. Persetujuan

Menu ini akan mengikuti pada setiap tahapan pembahasan.

c. Selesai

## 7. Tahap Penjadwalan

- Metode penandatanganan dokumen rancangan Kesepakatan Bersama dan rancangan dokumen Perjanjian Kerja Sama yang telah disepakati dan disetujui oleh PPKSD, Admin dan TKKSD ada 2 (dua), yaitu:
  - a. Dilakukan secara desk to desk (meja ke meja);
  - b. Dilakukan secara langsung (tatap muka).

- Jika PPKSD memilih metode penandatanganan secara langsung (tatap muka), maka PPKSD dapat melakukan pengusulan jadwal pelaksanaan kegiatan penandatanganan.
- Anggota TKKSD (Kepala Bagian Protokol dan Komunikasi Pimpinan Setda Kota Samarinda) akan memberikan tanggapan terhadap usulan yang disampaikan PPKSD.
   Apabila jadwal di revisi, maka PPKSD akan menerima notifikasi dan dapat memberikan tanggapan terhadap jadwal revisi tersebut. Kemudian, apabila Kabag Protokol dan Komunikasi Pimpinan Setda Kota Samarinda menolak jadwal tersebut dan mengubah metode penandatanganan menjadi *desk to desk*, maka PPKSD tidak dapat memberikan tanggapan.